## "<u>TAŞINMAZ KİRALAMA SİSTEMİ</u>" <u>KULLANIM KILAVUZU</u>

## https://tks.meb.gov.tr/

| 1. İl ve İlçe Millî Eğitim Müdürlükleri,<br>"Kullanıcı adı" olarak, kendi kurum<br>kodlarını kullanacaklardır.                                  | TKS<br>Taşınmaz Kiralama Sistemi<br>Kullanıcı Adı<br>GiRİŞ       |
|----------------------------------------------------------------------------------------------------|------------------------------------------------------------------|
| 2. İlk girişte sistem sizi, şifre oluşturma<br>adımlarına yönlendirecektir.                                                                     | <b>Uyarı!!!</b><br>Şifre Tanımlı Değil.<br>Kapat                 |
| 3. Bu aşamada, 6(Altı) karakterden<br>oluşan, kendinizin belirlediği bir<br>şifreyi, yazıp "Giriş Butonuna"<br>basarak, kaydınızı tamamlayınız. | TKS<br>Taşınmaz Kiralama Sistemi<br>Şifrenizi Oluşturun<br>GiRiŞ |

Başarılı!!! 4. Şifreniz sisteme tanımlanmıştır. Kullanıcı için Şifre Tanımlandı Tekrar giriş yapınız. 5. Şimdi Kullanıcı adınız olan "Kurum Kodunuz" ve "Tanımladığınız Şifreniz" ile sisteme giriş yapınız. 6. Giriş yaptıktan sonra, sizi "Taşınmaz Kiralama Paneli" karşılayacaktır. 7. "Yeni Kayıt Ekle" butonuna basarak Yeni Kayıt Ekle yeni bir kayıt ekleyebilirsiniz. 8. "Kayıtları Listele" butonunu Kayıtları Listele kullanarak sisteme eklediğiniz kayıtları görebilirisiniz. 🚺 Kiralama İşlemi Bilgileri Sözleşme Durumu : 9. "Yeni Kayıt Ekle" butonunu kullanarak 'Sözleşme Durumunu' Sozleşmesi bitenler Okul Alle Birliğince inlale edilip sözleşmesi devam edenler Sozleşmesi olmadan kullandırılan alanlar Daha önce hiç kıralama işlemi yapılmamış alanlar 08.01.2024 Tarihli Protokol Kapsamında Kıralananlar seçip bilgi giriş işlemlerine başlayınız. 🚺 Kiralama İşlemi Bilgileri lesme Durumu Sözleşmesi bitenle Yilik Spor Salonu 10. Sözleşmesi bitenler Kiralama Bedeli Bitiş Tarihi: ۵ gg.aa.yyyy

|                                                                                                    | Chicatama (stemi Biglieri x                                                                                                    |                                                                                                    |                                                                                                    |
|----------------------------------------------------------------------------------------------------|----------------------------------------------------------------------------------------------------|----------------------------------------------------------------------------------------------------|----------------------------------------------------------------------------------------------------|
|                                                                                                    | Sözleşme Durumu :                                                                                                    | Kirolama Tūrū :                                                                                                    | Kirolonan Yer Türü :                                                                                                    |
|                                                                                                    | Okul Alle Birliğince ihale edilip sözleşmesi devom edenler 👻                                                                                                    | Yillik<br>Kurum Adi :                                                                                                    | Spor Solonu V                                                                                                    |
|                                                                                                    | Kirolomo Bedeli :                                                                                                    | Baglama Tarihi :                                                                                                    | Bitig Torihi:                                                                                                    |
| II. Okul Aile Birligince ihale edilip                                                                                                    | Hafta İçi Kira Başlama Saeti : Həfta İçi Kira Biliş Sa                                                                                                    | gg.oo.yyyy                                                                                                    | Hafta Sonu Kira Bitiş Saati                                                                                                    |
| sözleşmesi devam edenler                                                                                                    | Kurum ledigim Kisisi                                                                                                    | O     Ice MEM letisim Keisi                                                                                                    |                                                                                                    |
|                                                                                                    |                                                                                                    | Inge Miller Helger Telefon                                                                                                    | I left ledicity Tolefon                                                                                                    |
|                                                                                                    |                                                                                                    |                                                                                                    |                                                                                                    |
|                                                                                                    |                                                                                                    | Kowslet                                                                                                    |                                                                                                    |
|                                                                                                    |                                                                                                    |                                                                                                    |                                                                                                    |
| 12. Sözleşmesi olmadan kullandırılanlar                                                                                                    | Circiono iștemi Bilgileri                                                                                                    |                                                                                                    | ×                                                                                                    |
|                                                                                                    | Soziegme Durumu : Ker<br>Soziegmeel almodan kultandır.lan alanlar V                                                                                                    | eterne turo :<br>Yak                                                                                                    | Spor Salonu     V                                                                                                    |
|                                                                                                    | Kurum Kodu:                                                                                                    | rum Adı:                                                                                                    | )                                                                                                    |
|                                                                                                    | Kiralamo Bedeši: Bor                                                                                                    | islama Tarihi:<br>gg.ao.yyyy E                                                                                                    | Bitg Tarihè<br>99.002yyyy D                                                                                                    |
|                                                                                                    | Hotto kji Kira Boşlama Saati : Hotto kji Kira Bizig Saat<br>:                                                                                                    | tk Hote Sonu Kire Beşleme Socii :                                                                                                    | Hofto Sonu Kiro Biliş Sootk                                                                                                    |
|                                                                                                    | Kurum Nešişim Kişisi kçı                                                                                                    | o MEM Botişim Kişiti                                                                                                    | It was interview kigiss                                                                                                    |
|                                                                                                    | Kurum Bosşim Telefon kçe                                                                                                    | e MEM Betiginn Telefon                                                                                                    | I MEM Botișim Tolefon                                                                                                    |
|                                                                                                    |                                                                                                    |                                                                                                    |                                                                                                    |
|                                                                                                    |                                                                                                    | Kaydat                                                                                                    |                                                                                                    |
|                                                                                                    | 👔 Kiralama İşlemi Bilgileri                                                                                                    |                                                                                                    |                                                                                                    |
|                                                                                                    |                                                                                                    |                                                                                                    |                                                                                                    |
|                                                                                                    | Săzleşme Durumu :<br>Daha ânce hiç kiralama işlemi yapılmamış alanlar                                                                                                    | Kiralanan Yer Türü :<br>Spor Salonu                                                                                                    | •                                                                                                    |
| 13. Daha önce hiç kiralama işlemi                                                                                                    | Kurum Kodu :                                                                                                    | Kurum Adi:                                                                                                    |                                                                                                    |
| vapılmamış alanlar                                                                                                    | ٩                                                                                                    |                                                                                                    |                                                                                                    |
| ) apiniani 3 ananai                                                                                                    |                                                                                                    |                                                                                                    |                                                                                                    |
|                                                                                                    |                                                                                                    | Kaydet                                                                                                    |                                                                                                    |
|                                                                                                    |                                                                                                    |                                                                                                    |                                                                                                    |
|                                                                                                    |                                                                                                    |                                                                                                    |                                                                                                    |
|                                                                                                    | Soziegme Durumu : 10                                                                                                    | Gralama Türü :                                                                                                    | Kiratanan Yer Türü :                                                                                                    |
|                                                                                                    | 08.01.2024 Tarihii Protokol Kapsamında Kiralananlar 👻                                                                                                    | Yillik 👻                                                                                                    | Spor Salonu 🗸                                                                                                    |
| 14, 08, 01, 2024 Taribli Protokol                                                                                                    | Kirotoma Bedeli : B                                                                                                    | kagama Tarihi :                                                                                                    | Bittig Torini:                                                                                                    |
| kansamında kiralananlar                                                                                                    | Hafta İçi Kira Başlama Saoti : Hafta İçi Kira Başlama Saoti :                                                                                                    | Hafta Sonu Kira Başlama Saoti :                                                                                                    | Hafta Sonu Kira Bilig Soott                                                                                                    |
| kapsamında kiralananlar                                                                                                    |                                                                                                    |                                                                                                    |                                                                                                    |
|                                                                                                    | Kurum Botişim Kişisi Bi                                                                                                    | içe MEM Betişim Kişisi                                                                                                    | II MEM Botişim kişisi                                                                                                    |
|                                                                                                    | Kurum Botgen rogisi<br>Kurum Botgen Tatelon B                                                                                                    | go MEM Betişim Yaladon                                                                                                    | li MEM Religion Talafon                                                                                                    |
|                                                                                                    | Kucum hotgen opge                                                                                                    | ga MEM ketigin takén<br>ga MEM ketigin takén<br>koydet                                                                                                    | B MLM belgen Kgal                                                                                                    |
|                                                                                                    | Kuum hotgen ogaa                                                                                                    | ga Midd Helligini Taladon<br>ga Midd Helligini Taladon<br>Keyyalat                                                                                                    | KAAL Integran Toput                                                                                                    |
|                                                                                                    | Kuum hoteen ogaa                                                                                                    | ga MSM keligin Talakin<br>ga MSM keligin Talakin<br>kuyuke<br>Kirolomo Koydo Ekle                                                                                                    | KAAA kengen teget                                                                                                    |
|                                                                                                    | Kuum hotgen ogaa                                                                                                    | ya MM kenyen talafan<br>iya MM kenyen talafan<br>xoyaat<br>Kircilarma Kaydi Ekle                                                                                                    | KAA ketyen teget     Kuta ketyen telefon                                                                                                    |
| 15. İlgili olaplardaki bilgilor                                                                                                    | Kuuch korgen ogen     Kuuch korgen ogen                                                                                                    | ga Midi ketigan taladan<br>ga Midi ketigan taladan<br>kayatat<br>Kirolomo Koyoli Ekle                                                                                                    | KAUX indepen topi     Kutakinegen Telefon     Xutakinegen Telefon     Xutakinegen Telefon     Xutakinegen Telefon     Soorch:                                                                                                    |
| 15. İlgili alanlardaki bilgiler,                                                                                                    | Kuotin kergen oppie     Kuotin kergen oppie     Kuotin kergen oppie     Kuotin kergen oppie     Kuotin kergen oppie     Kuotin kergen oppie     Kuotin kergen oppie     Kuotin kergen oppie     Kuotin kergen oppie                                                                                                    | ge Mid-Heligen Egel<br>Ige Mid-Heligen Taelen<br>Kiroloma Kayd: Ekle                                                                                                    | Kut kengen teget     Kut kengen teget     Kut           |
| 15. İlgili alanlardaki bilgiler,<br>İlçe Millî Eğitim Müdürlükleri                                                                                                    | Akt Kiroloma Bilgileri  Akt Kiroloma Bilgileri  Akt Kiroloma Bilgileri  Adama Aladag III955 Iliçe                                                                                                    | ke MAAkenym rigel ege MAAkenym rigel ege MAAkenym rigel Kiralarma Kayds Ekle een biterier                                                                                                    | I MAX setupes testion<br>I MAX setupes testion<br>I MAX setupes testion<br>Search:<br>Search:<br>I Baskome Tarihi 1, Bitig Tarihi 1, 1, 1, 1, 1, 1, 1, 1, 1, 1, 1, 1, 1,                                                                                                    |
| 15. İlgili alanlardaki bilgiler,<br>İlçe Millî Eğitim Müdürlükleri<br>tarafından doldurularak kaydedilir.                                                                                                    | Lucion tengen opus<br>Lucion tengen opus<br>Lucio                                                                                                    | ke MAN kenyan rapat<br>separatak kenyan takatan<br>Kiralanna Kayda Ekle<br>Rasarrili                                                                                                    | A MA Meterier Nyu  A Materier Nyu  A Materier      |
| 15. İlgili alanlardaki bilgiler,<br>İlçe Millî Eğitim Müdürlükleri<br>tarafından doldurularak kaydedilir.                                                                                                    | Kuch kergen opge Kuch kergen opge Kuch                                                                                                    | e vidi kelinjim talalin<br>zvojnat<br>Kirolarna Kaydi Ekle<br>eli bizenior<br>Başarılı<br>at işleminiz tamamlanmıştır                                                                                                    | KAX Integen Tablon      Kox Integen Tablon      Kox Integen      Kox Integen Tablon      Kox Integen Tablon      Kox Integen      Kox Integen      Kox Integen      Kox I          |
| 15. İlgili alanlardaki bilgiler,<br>İlçe Millî Eğitim Müdürlükleri<br>tarafından doldurularak kaydedilir.<br>16. Kayıt işlemi tamamlanmıştır.                                                                                                    |                                                                                                    | kirolama Kayda Ekle Kirolama Kayda Ekle Kirolama Kayda Ekle Kirolama Kayda Ekle Kirolama Kayda Ekle Kirolama Kayda Ekle Kirolama Kayda Ekle                                                                                                    |                                                                                                    |
| 15. İlgili alanlardaki bilgiler,<br>İlçe Millî Eğitim Müdürlükleri<br>tarafından doldurularak kaydedilir.<br>16. Kayıt işlemi tamamlanmıştır.                                                                                                    | tuon keigen oper<br>Kuon keigen oper<br>Autor keigen oper<br>howr 150 v entries<br>II 1: lice 1: Kurum Kodu 1: Ku<br>Adana Abadag III555 lig<br>Mu<br>ahowing 11:51 of 1 entries                                                                                                    | ka wiki kenyan tajal<br>kenyawi<br>Kiroloma Kaydi Ekle<br>Başarılı<br>ti gleminiz tomamlanmıştır<br>Kopot                                                                                                    | KAX Metyen Keyel     KAX Metyen Keyel     KAX Metyen Keyel     KaX Metyen Keyel     KaX           |
| 15. İlgili alanlardaki bilgiler,<br>İlçe Millî Eğitim Müdürlükleri<br>tarafından doldurularak kaydedilir.<br>16. Kayıt işlemi tamamlanmıştır.                                                                                                    |                                                                                                    | e vidi kenym ngul<br>e vidi kenym ngul<br>Kirolomo Kaydi Ekle<br>Başarılı<br>ti işleminiz tomamlanmıştır<br>Kopoz                                                                                                    | Mill Mitghen Hages       Mill Mitghen Haddon       Search:       Search: <tr< th=""></tr<>                                                                                                    |
| 15. İlgili alanlardaki bilgiler,<br>İlçe Millî Eğitim Müdürlükleri<br>tarafından doldurularak kaydedilir.<br>16. Kayıt işlemi tamamlanmıştır.                                                                                                    | Akt Kiroloma Bilgileri  Akt Kiroloma Bilgileri  Adana Adana Adana Adana Bilgis Bilgis                                                                                                    | e vidiklenijim rajul<br>reje vidiklenijim rajul<br>Kiroloma Kayds Ekle<br>Kiroloma Kayds Ekle<br>Başarılı<br>ti gleminiz tomomionmiştir<br>Kopet                                                                                                    | Likk independent         Sourch:         X           Sourch:         Sourch:         1         1         1         1         1         1         1         1         1         1         1         1         1         1         1         1         1         1         1         1         1         1         1         1         1         1         1         1         1         1         1         1         1         1         1         1         1         1         1         1         1         1         1         1         1         1         1         1         1         1         1         1         1         1         1         1         1         1         1         1         1         1         1         1         1         1         1         1         1         1         1         1         1         1         1         1         1         1         1         1         1         1         1         1         1         1         1         1         1         1         1         1         1         1         1         1         1         1         1                                                                                                    |
| 15. İlgili alanlardaki bilgiler,<br>İlçe Millî Eğitim Müdürlükleri<br>tarafından doldurularak kaydedilir.<br>16. Kayıt işlemi tamamlanmıştır.                                                                                                    | Akt Kiroloma Bilgileri<br>Tuum hetipin Talation<br>now 80 v entries<br>H 1, Ince 1 Kurum Kotu 1 Kus<br>Adana Alodag 10955 liigi<br>howing 11a 1 of 1 entries<br>Karyi                                                                                                    | ey utik kenym ngul<br>ey utik kenym ngul<br>kralarna Kayds Ekle<br>Kiralarna Kayds Ekle<br>eu beenier<br>Başarılı<br>ti bjeminiz tomamlanmıştır<br>Kopet                                                                                                    | A Materian Reput  A Materian Reput  A Materian       |
| 15. İlgili alanlardaki bilgiler,<br>İlçe Millî Eğitim Müdürlükleri<br>tarafından doldurularak kaydedilir.<br>16. Kayıt işlemi tamamlanmıştır.                                                                                                    | Akt Kirolomo Bilgieri      Akt Kirolomo Bilgieri      Akt Kirolomo Bilgieri      Adato Alodog 10955 liigi      howing 11o 1 of 1 entrios      Koyi      Akt Kirolomo Bilgieri                                                                                                    | ex MAK henym regel<br>rege MAK henym regel<br>Kiralarna Kayds Ekle<br>Kiralarna Kayds Ekle<br>Başarılı<br>ti işleminiz tomamlanmıştır<br>Kopet                                                                                                    | A Managen Rys<br>Search<br>Besiamo Tarihi 1, Bitig Tarihi 1, Bitig |
| 15. İlgili alanlardaki bilgiler,<br>İlçe Millî Eğitim Müdürlükleri<br>tarafından doldurularak kaydedilir.<br>16. Kayıt işlemi tamamlanmıştır.                                                                                                    |                                                                                                    | e vidik kenym rapid<br>iga vidik kenym rapid<br>Kiroloma Kaydi Ekle<br>Başarılı<br>ti gleminiz tomamlanmıştır<br>koper                                                                                                    | Initial series       Search:         Search:       Search:         Basima Tarihi 1       Bits Tarihi 1       Search:         Design Tarihi 1       Bits Tarihi 1       Search:         Design Tarihi 1       Bits Tarihi 1       Search:         Design Tarihi 1       Bits Tarihi 1       Search:         Design Tarihi 1       Bits Tarihi 1       Search:         Design Tarihi 1       Bits Tarihi 1       Search:         Design Tarihi 1       Bits Tarihi 1       Search:         Design Tarihi 1       Bits Tarihi 1       Search:         Design Tarihi 1       Bits Tarihi 1       Search:         Design Tarihi 1       Bits Tarihi 1       Search:         Design Tarihi 1       Bits Tarihi 1       Search:         Design Tarihi 1       Bits Tarihi 1       Search:         Design Tarihi 1       Bits Tarihi 1       Search:         Design Tarihi 1       Bits Tarihi 1       Search:         Positics 2       Bits Tarihi 1       Search:         Design Tarihi 1       Bits Tarihi 1       Bits Tarihi 1         Design Tarihi 1       Bits Tarihi 1       Bits Tarihi 1         Design Tarihi 1       Bits Tarihi 1       Bits Tarihi 1         Design Tarihi 1 <t< td=""></t<>                                                                                                    |
| 15. İlgili alanlardaki bilgiler,<br>İlçe Millî Eğitim Müdürlükleri<br>tarafından doldurularak kaydedilir.<br>16. Kayıt işlemi tamamlanmıştır.                                                                                                    | Count Integen staten     Count Integen staten     Count Integen Staten     Count Integen Staten     Count Integen Staten     Count Integen Staten     Count Integen Staten     Count Integen Staten     Count Integen Staten     Count Integen Staten     Count Integen Staten     Count Integen Staten     Count Integen Staten     Count Integen Staten     Count Integen Staten     Count Integen Staten                                                                                                    | ey uktik kenym repul<br>tep sittik kenym repul<br>Kirelorna Kaydt Ekle<br>Başarılı<br>ti tijeminiz tormamianmıştır<br>Kopot                                                                                                    | Initial setups Telefon         Initial setups Telefon         Initial setups Telefon         Initial setups Telefon         Initial setups Telefon         Initial setups Telefon         Initial setups Telefon         Initial setups Telefon         Initial setup Telefon         Initial setup Telefon                                                                                                    |
| 15. İlgili alanlardaki bilgiler,<br>İlçe Millî Eğitim Müdürlükleri<br>tarafından doldurularak kaydedilir.<br>16. Kayıt işlemi tamamlanmıştır.                                                                                                    |                                                                                                    | ka Miki kenyon tapat<br>kenyota<br>Kiralama Kaydi Ekle<br>Başarılı<br>ti işleminiz tomamlanmıştır<br>Kiralama Kaydi Ekle                                                                                                    | Mill Miniper Hallon       Mill Miniper Hallon       Search:       Basiana Tarihi       1       Basiana Tarihi       1       Basiana Tarihi       1       Basiana Tarihi       1       Basiana Tarihi       1       Basiana Tarihi       1       1       1       1       1       1       1       1       1       1       1       1       1       1       1       1       1       1       1       1       1       1       1       1       1       1       1       1       1       1       1       1       1       1       1       1       1       1       1       1       1       1       1       1       1       1       1       1       1       1 <t< td=""></t<>                                                                                                    |
| <ul> <li>15. İlgili alanlardaki bilgiler,<br/>İlçe Millî Eğitim Müdürlükleri<br/>tarafından doldurularak kaydedilir.</li> <li>16. Kayıt işlemi tamamlanmıştır.</li> <li>17. Eklediğiniz kayıtlarda silme ve<br/>güncelleme islemleri yapılabilecektir.</li> </ul>                                                                                                    |                                                                                                    | lip MitA kenym reput<br>Kirolomo Kayds Ekle<br>Başarılı<br>ti gierminiz tomomionmıştır<br>Καροτ<br>Κάτολοπο Kayds Ekle<br>Kirolomo Kayds Ekle<br>Kirolomo Kayds Ekle<br>Kirolomo Kayds Ekle<br>Kirolomo Kayds Ekle<br>Kirolomo Kayds Ekle                                                                                                    | <ul> <li></li></ul>                                                                                                    |
| <ol> <li>İlgili alanlardaki bilgiler,<br/>İlçe Millî Eğitim Müdürlükleri<br/>tarafından doldurularak kaydedilir.</li> <li>Kayıt işlemi tamamlanmıştır.</li> <li>Kayıt işlemi tamamlanmıştır.</li> </ol>                                                                                                    |                                                                                                    | kirolomo Kayda Eke<br>Kirolomo Kayda Eke<br>Başarılı<br>ti gleminiz tomomionmıştır<br>Kirolomo Kayda Eke<br>Kirolomo Kayda Eke<br>Kirolomo Kayda Eke<br>Kirolomo Kayda Eke                                                                                                    | I Mill Miniper Nation         X           I Mill Miniper Nation         Search:           I Mill Miniper Nation         I           Search:         I           I Basianna Tarihi         I           Basianna Tarihi         I           Search:         I           I Basianna Tarihi         I           Search:         I           I Basianna Tarihi         I           I Basianna Tarihi         I                                                                                                    |
| <ul> <li>15. İlgili alanlardaki bilgiler,<br/>İlçe Millî Eğitim Müdürlükleri<br/>tarafından doldurularak kaydedilir.</li> <li>16. Kayıt işlemi tamamlanmıştır.</li> <li>17. Eklediğiniz kayıtlarda silme ve<br/>güncelleme işlemleri yapılabilecektir.</li> </ul>                                                                                                    |                                                                                                    | tindiana Yer 1: Tani I Socierne Turi 1: Socierne Turi 2: Socierne Turi 2:                                                                                                | I Mill Minigen Hagen           I Mill Minigen Haldran           I Mill Minigen Haldran           I Mill Minigen Haldran           Search:           Search:           I Balarna Tarihi 1, Billy Tarihi 1, I I I I I I I I I I I I I I I I I I                                                                                                    |
| <ul> <li>15. İlgili alanlardaki bilgiler,<br/>İlçe Millî Eğitim Müdürlükleri<br/>tarafından doldurularak kaydedilir.</li> <li>16. Kayıt işlemi tamamlanmıştır.</li> <li>17. Eklediğiniz kayıtlarda silme ve<br/>güncelleme işlemleri yapılabilecektir.</li> </ul>                                                                                                    | Lick insigns spar       In         Lick insigns spar       In         Lick insin       In                                                                                                    | tindona Yer 1: Kirolama Kayda Ekle<br>Kirolama Kayda Ekle<br>Kirolama Kayda Ekle<br>Kirolama Kayda Ekle<br>Kirolama Kayda Ekle<br>Kirolama Kayda Ekle<br>Kirolama Kayda Ekle<br>Kirolama Kayda Ekle<br>Kirolama Kayda Ekle<br>Kirolama Kayda Ekle<br>Kirolama Kayda Ekle<br>Kirolama Kayda Ekle<br>Kirolama Kayda Ekle<br>Kirolama Kayda Ekle                                                                                                    | I Mill Mengen Regut           I Mill Mengen Regut           I Mill Mengen Regut           Searche           Searche           I Basianna Tarihii 1, Bilg Tarihii 1, Previous 1, Meng           Previous 1, Meng           Searche           Searche           I Basianna Tarihii 1, Bilg Tarihii 1, Searche           Searche           Searche           I Basianna Tarihii 1, Bilg Tarihii 1, Searche           Searche           Searche           I Basianna Tarihii 1, Bilg Tarihii 1, Searche           I Basianna Tarihii 1, Bilg Tarihii 1, Searche           Searche           I Basianna Tarihii 1, Bilg Tarihii 1, Previous 1, Searche           I Basianna Tarihii 1, Bilg Tarihii 1, Previous 1, Meng                                                                                                    |
| <ul> <li>15. İlgili alanlardaki bilgiler,<br/>İlçe Millî Eğitim Müdürlükleri<br/>tarafından doldurularak kaydedilir.</li> <li>16. Kayıt işlemi tamamlanmıştır.</li> <li>17. Eklediğiniz kayıtlarda silme ve<br/>güncelleme işlemleri yapılabilecektir.</li> </ul>                                                                                                    | Image: state in the second state in the second state in                                                                                                    | tiolono Yer Ta Kinckono Tani u Soderne Tani u Soderne Tani u Soder                                                                                               | I Mill Minique Migning         Image: Minique Migning           I Mill Minique Minique Mininterem Mininterem Minique Minique Minique Minique Mininterem Mini                                                               |
| <ul> <li>15. İlgili alanlardaki bilgiler,<br/>İlçe Millî Eğitim Müdürlükleri<br/>tarafından doldurularak kaydedilir.</li> <li>16. Kayıt işlemi tamamlanmıştır.</li> <li>17. Eklediğiniz kayıtlarda silme ve<br/>güncelleme işlemleri yapılabilecektir.</li> </ul>                                                                                                    | Licon Integen spar<br>Licon Integen Spar<br>Licon Integen Spar<br>Nove 50 v entries<br>H 1 1. Ince 1. Kurum Kodu 1. Kus<br>Adana Aladag 1055 lice<br>Ma<br>howing 11a 1 of 1 entries<br>Ency 50 v entries<br>H 1. Ince 1. Kurum Kodu 1. Kus<br>Kayu<br>Show 50 v entries<br>H 1. Ince 1. Kurum Kodu 1. Kus<br>Kayu<br>Show 50 v entries<br>H 1. Ince 1. Kurum Kodu 1. Kus<br>Kayu<br>Show 50 v entries<br>H 1. Ince 1. Kurum Kodu 1. Kus<br>Kayu<br>Show 50 v entries<br>H 1. Ince 1. Kurum Kodu 1. Kus<br>Kayu<br>Show 10 to 1 of 1 entries                                                                                                    | Lipe Michaelen ragei         Lipe Michaelen ragei         Kiroloma Kayds Ekle         Başarılı         Başarılı         ti işleminiz tomamlanmıştır         Kiroloma Kayds Ekle         Kiroloma Kayds Ekle                                                                                                    | 1         Mill strateging           1         Mill strateging           2         Bosiomo Torrihi         1         1         1         1         1           2         Bosiomo Torrihi         1         Billing Torrihi         1         1         1         1         1         1         1         1         1         1         1         1         1         1         1         1         1         1         1         1         1         1         1         1         1         1         1         1         1         1         1         1         1         1         1         1         1         1         1         1         1         1         1         1         1         1         1         1         1         1         1         1         1         1         1         1         1         1         1         1         1         1         1         1         1         1         1         1         1         1         1         1         1         1         1         1         1         1         1         1         1         1         1         1         1                                                                                                    |
| <ul> <li>15. İlgili alanlardaki bilgiler,<br/>İlçe Millî Eğitim Müdürlükleri<br/>tarafından doldurularak kaydedilir.</li> <li>16. Kayıt işlemi tamamlanmıştır.</li> <li>17. Eklediğiniz kayıtlarda silme ve<br/>güncelleme işlemleri yapılabilecektir.</li> </ul>                                                                                                    |                                                                                                    | tioloon Yer  tioono Yer  tioono Yer  tioon                                                                                               | Initial services regin         Initial services regin         Initial services reg                                                                                                    |
| <ul> <li>15. İlgili alanlardaki bilgiler,<br/>İlçe Millî Eğitim Müdürlükleri<br/>tarafından doldurularak kaydedilir.</li> <li>16. Kayıt işlemi tamamlanmıştır.</li> <li>17. Eklediğiniz kayıtlarda silme ve<br/>güncelleme işlemleri yapılabilecektir.</li> <li>18. Yeni kayıt ekleme sekmesinde</li> </ul>                                                                                                    |                                                                                                    | tirolomo Yer II Kirolomo Koyds Ekle                                                                                                    | I Mill Minigen Major         I         I                                                                                                    |
| <ul> <li>15. İlgili alanlardaki bilgiler,<br/>İlçe Millî Eğitim Müdürlükleri<br/>tarafından doldurularak kaydedilir.</li> <li>16. Kayıt işlemi tamamlanmıştır.</li> <li>17. Eklediğiniz kayıtlarda silme ve<br/>güncelleme işlemleri yapılabilecektir.</li> <li>18. Yeni kayıt ekleme sekmesinde<br/>bulunan kurum kodu alanına, kurum</li> </ul>                                                                               |                                                                                                    | e Michaelman Taladan<br>Kirolomo Kayda Ekle<br>Başarılı<br>ti gienminiz tomomionmıştır<br>Kirolomo Koyda Ekle<br>Kirolomo Koyda Ekle<br>Kirolomo Koyda Ekle<br>Kirolomo Yarı 12 Kırolomo Tala 12 Socieme 1<br>Sper Solonu 148 Socieme 1<br>Sper Solonu 148 Socieme 1<br>Sper Solonu 148 Socieme 1<br>Sper Solonu 148 Socieme 1<br>Sper Solonu 148 Socieme 1<br>Sper Solonu 1<br>Sper Solonu 1<br>Kirolomo Kayda Ekle                                                                                                    | * All sterger         Search:           * All sterger         Search:           * Basiana Tarihi         1         Big Tarihi         12         12           * Basiana Tarihi         1         Big Tarihi         12         12         12           * Basiana Tarihi         1         Big Tarihi         12         12         12           * Basiana Tarihi         1         Big Tarihi         12         12         12           * Basiana Tarihi         1         Big Tarihi         12         12         12           * Basiana Tarihi         1         Big Tarihi         12         12         12           * Basiana Tarihi         1         Big Tarihi         12         12         12           * Basiana Tarihi         1         Big Tarihi         12         12         12           * Domenti         1         12         12         12         12           * Domenti         1         12         12         12         12           * Domenti         1         12         12         12         12           * Domenti         1         12         12         12         12           * Domenti         1                                                                                                    |
| <ul> <li>15. İlgili alanlardaki bilgiler,<br/>İlçe Millî Eğitim Müdürlükleri<br/>tarafından doldurularak kaydedilir.</li> <li>16. Kayıt işlemi tamamlanmıştır.</li> <li>17. Eklediğiniz kayıtlarda silme ve<br/>güncelleme işlemleri yapılabilecektir.</li> <li>18. Yeni kayıt ekleme sekmesinde<br/>bulunan kurum kodu alanına, kurum<br/>kodu yazılıp aratılarak, hızlıca</li> </ul>                                          | Licent heteres trader         Licent heteres trader         Licent heteres trader <td< td=""><td>e Michaelen agent<br/>Kirolomo Kayds Ekle<br/>Başarılı<br/>ti gierminiz tomomionmıştır<br/>Kirolomo Kayds Ekle<br/>Kirolomo Kayds Ekle<br/>Kirolomo Kayds Ekle<br/>Kirolomo Kayds Ekle<br/>Kirolomo Kayds Ekle<br/>Kirolomo Kayds Ekle<br/>Kirolomo Kayds Ekle<br/>Kirolomo Kayds Ekle<br/>Kirolomo Kayds Ekle</td><td>I Mill Mergen Negel         Image: Search:         X           Search:         Image: Search:         Image: Search:         Ima</td></td<> | e Michaelen agent<br>Kirolomo Kayds Ekle<br>Başarılı<br>ti gierminiz tomomionmıştır<br>Kirolomo Kayds Ekle<br>Kirolomo Kayds Ekle<br>Kirolomo Kayds Ekle<br>Kirolomo Kayds Ekle<br>Kirolomo Kayds Ekle<br>Kirolomo Kayds Ekle<br>Kirolomo Kayds Ekle<br>Kirolomo Kayds Ekle<br>Kirolomo Kayds Ekle                                                                                                    | I Mill Mergen Negel         Image: Search:         X           Search:         Image: Search:         Image: Search:         Ima                                                                                                    |
| <ul> <li>15. İlgili alanlardaki bilgiler,<br/>İlçe Millî Eğitim Müdürlükleri<br/>tarafından doldurularak kaydedilir.</li> <li>16. Kayıt işlemi tamamlanmıştır.</li> <li>17. Eklediğiniz kayıtlarda silme ve<br/>güncelleme işlemleri yapılabilecektir.</li> <li>18. Yeni kayıt ekleme sekmesinde<br/>bulunan kurum kodu alanına, kurum<br/>kodu yazılıp aratılarak, hızlıca<br/>taşınmaz eklenmesi yapılabilecektir.</li> </ul> | Licent hetere span       Image: span         Licent hetere span       Image: span         Licent span       Image: span         Licent span       Image: span         Licent span       Image: span         Licent span       Image: span         Licent span       Image: span         Licent span       Image: span         Licent span       Image: span                                                                                                    | ti didema Yanki a Kirakama Tuku II.<br>Kirakama Kayda Eke<br>Başarılı<br>ti gierminiz tomomionmıştır<br>Kirakama Kayda Eke<br>Kirakama Kayda Eke<br>Kirakama Kayda Kayda K | I Mill Mergen Negel         Image: Search:         X           Search:         Image: Search:         Image: Search:         Ima                                                                                                    |